# Guida pratica per la richiesta della Carta YOU

## **9** 1 Per iniziare

Dopo aver elaborato correttamente la richiesta, accederai direttamente alla procedura di identificazione. La procedura è interamente digitale e ti serviranno lo smartphone e la carta d'identità o il passaporto (se cittadino europeo), oppure il permesso di soggiorno italiano.

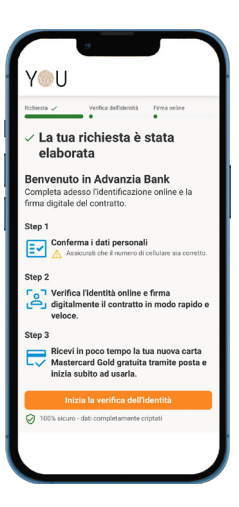

La procedura può essere completata interamente con lo smartphone. Se inizi invece dal pc, potrai scannerizzare il codice QR o ricevere un SMS per completare alcuni step con lo smartphone. Se desideri, potrai terminare e firmare il contratto dal pc: in questo caso non chiudere la finestra.

## **3** Acquisizione documento

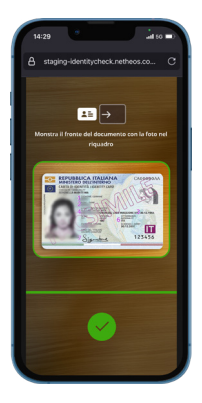

#### Cosa fare:

- ✓ Inquadra il documento intero dentro il rettangolo
- ✓ Posiziona il documento su una superficie piana e ben illuminata
- Muovi lentamente il telefono per catturare l'immagine

#### Attenzione:

Per i documenti cartacei, segui le indicazioni sullo schermo.

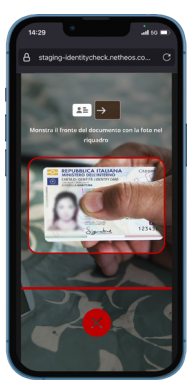

#### Cosa non fare:

- X Non coprire parti del documento
- X Non avvicinare o allontanare troppo il telefono
- X Non stare alla luce diretta del sole
- X Non tenere il documento in mano

## 2 Verifica i tuoi dati

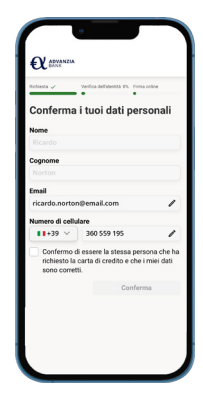

#### Attenzione:

I dati indicati qui sono quelli da te inseriti al momento della richiesta. Se i dati non corrispondono esattamente a quanto indicato sulla carta d'identità, per favore contatta il servizio clienti.

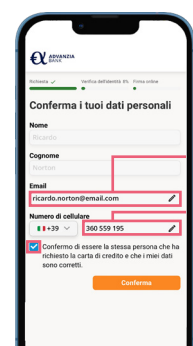

#### Campi obbligatori:

- Assicurati che l'email sia corretta
- Assicurati che il numero sia corretto
- Conferma di aver richiesto la carta per procedere

### 4 Acquisizione viso

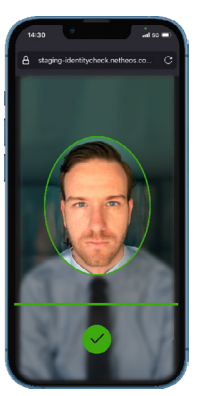

#### Cosa fare:

- $\checkmark$  Guarda dritto nella fotocamera
- Muovi lentamente il telefono per inquadrare il viso
- ✓ Mantieni la posizione

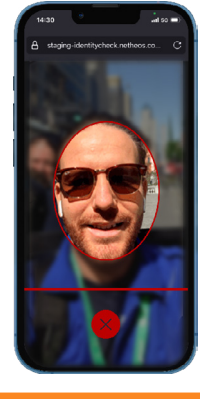

#### Cosa non fare:

- X Non guardare lo schermo
- X Non tenere il telefono troppo vicino
- X Assicurati di non inquadrare altre persone

#### **5** Anteprima contratto

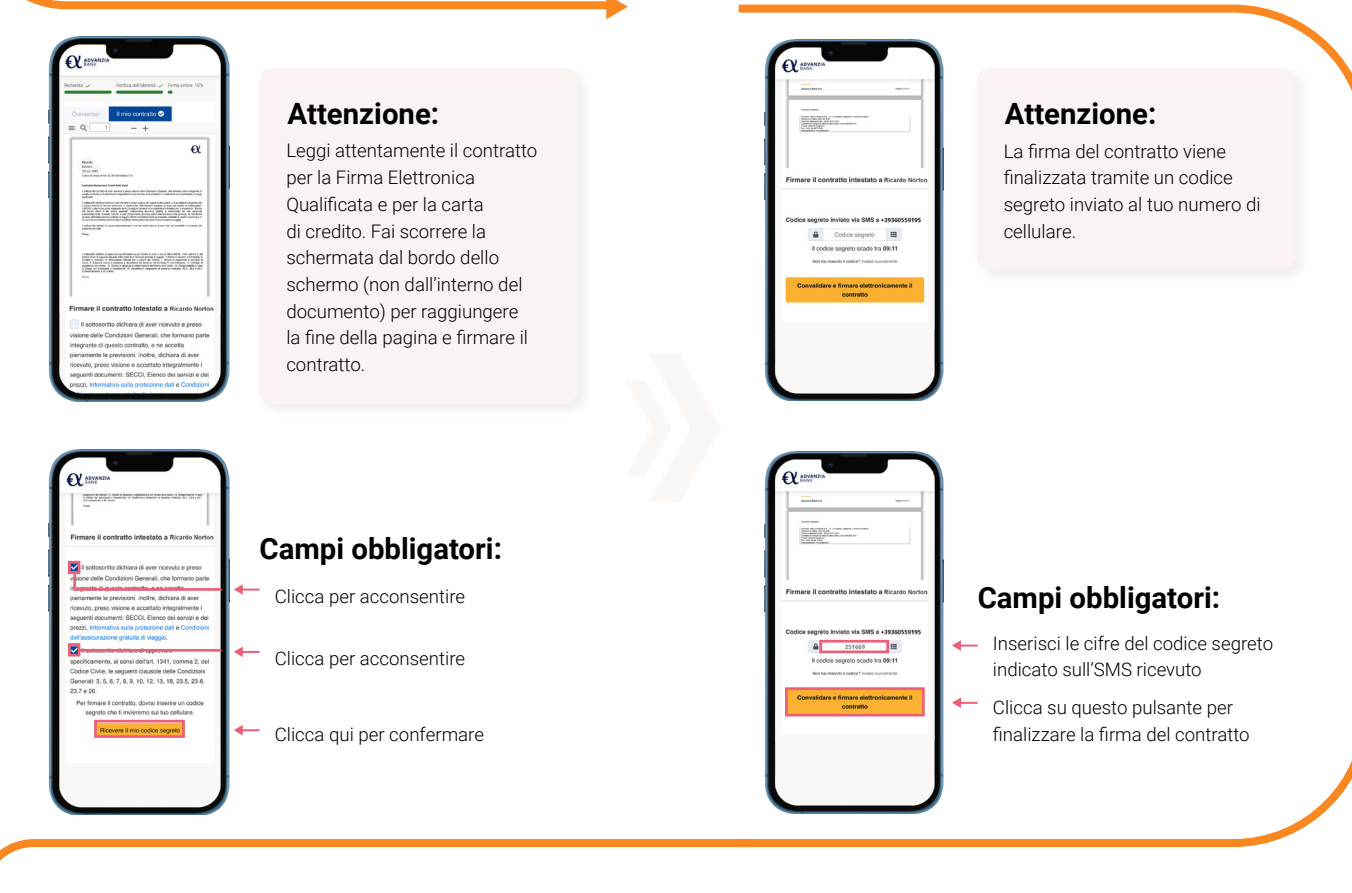

**6** Firma del contratto

## 7 Finito!

Hai completato con successo l'identificazione e riceverai la tua carta nei prossimi 5 giorni lavorativi.

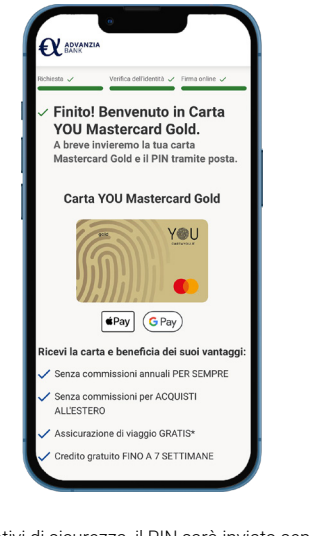

Per motivi di sicurezza, il PIN sarà inviato separatamente qualche giorno dopo la carta.